## Playing in the Simulation Server- Registering a Computer and Taking a Test

## **Registering a Computer**

This step would be completed after you play around with creating a test session. In order to perform these functions in the Simulation Server you need to be in the main web page of the simulation server; <u>https://etestsonline.org/RollingHills</u>

Once there click on Register this Computer

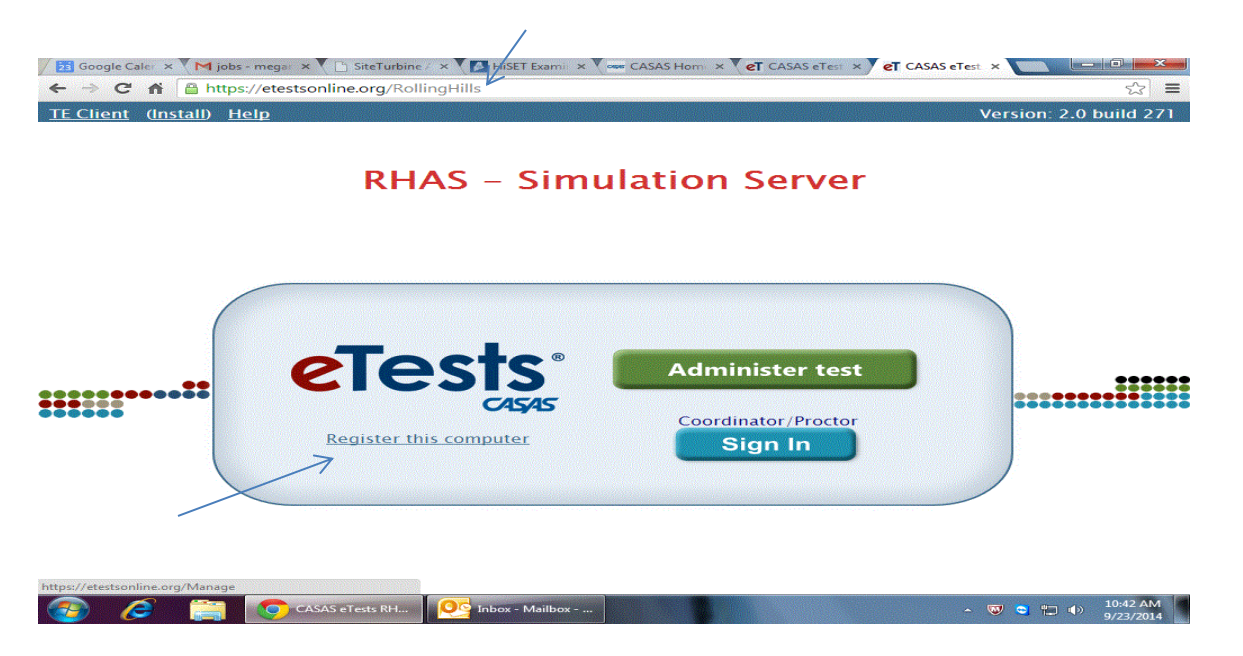

This will require you to run an executable file that establishes connection to ECASAS- a small window will open click <u>run</u>

You will then be brought to the <u>Station Management Login</u>- login using the Rolling Hills credentials: Agency ID 4908 User <u>Coordinator1@rhas.org</u> (remember the number can be 1-40) Password coordinator

Click Login

You will then be brought to the <u>Station Registration Screen</u> You need to Select a Site (make sure it is the same site you created a testing session for!) Lab is unnecessary Name your station Click Register

A screen will appear telling you that you need another person to confirm the registration – hit OK

This will bring you back to the Station Management Login screen

You will then need to login again with different coordinator or proctor credentials

Agency ID 4908 (stays the same) User proctor1@rhas.org Password proctor

hit login

This will bring you back to <u>Station Registration</u>- Click Register- you will get a Station registered message- click OK

You then need to exit (at the top right hand side of the screen – this will bring you back to the main web page- make you are on the Rolling Hills site – if not add/RollingHills to the url

| RHA           | S – Simu         |                                                   |  |
|---------------|------------------|---------------------------------------------------|--|
|               |                  | llation Server                                    |  |
| Register this | sts.<br>computer | Administer test<br>Coordinator/Proctor<br>Sign In |  |

You will then sign in using Proctor credentials

Agency ID 4908 User- <u>proctor1@rhas.org</u> Password proctor

| ← → C 👘 🙆 http | s://etestsonline.org/RollingHills/M | lanage                |   | ≲3 ≡ |
|----------------|-------------------------------------|-----------------------|---|------|
| eTests Online  |                                     | 9/23/2014 11:06:09 AM | ^ | — A  |
|                | Applicatio                          | Tests                 |   |      |
|                | Agency(/Site)                       | : 4908                |   | =    |
|                | User:<br>Password:                  | proctor1@rhas.org     |   |      |
|                |                                     | Login                 |   |      |
|                |                                     |                       |   |      |
|                |                                     |                       | 1 | -    |

## **Click on Testing Sessions**

| Google Caler × ♥ M jobs - megar × ♥ ⊡ SiteTurbine 4 | × HiSET Exami × CASAS Hom × | eT CASAS eTest × eT CASAS eTest × |                           |
|-----------------------------------------------------|-----------------------------|-----------------------------------|---------------------------|
| eTests Online - Rolling Hills Adult School          | 9/23/2014 8:06:54 AM        | User: Proctor Proctor 1 A         |                           |
| Ар                                                  | plication Manage            | ment                              |                           |
|                                                     |                             |                                   |                           |
|                                                     | Testing Sessions            | s                                 |                           |
|                                                     | Testing Stations            |                                   |                           |
|                                                     | Students                    |                                   |                           |
|                                                     | Test Results                |                                   |                           |
|                                                     | Settings                    |                                   |                           |
|                                                     |                             |                                   |                           |
| 📀 🧟 🕕 casas 🌀 casas 👥                               | Inbox 😭 Playing             | 💽 ECASA 🧭 RH2.gif 🔺 🐨 🕤           | 11:06 AM<br>● ● 9/23/2014 |

## Click on Manage

| Online - Rolling Hills Adult School | 9/23/2014 8:07:32 AM                 | User: Pro   | ctor Proctor 1 🗛 🗕 | I /        |
|-------------------------------------|--------------------------------------|-------------|--------------------|------------|
|                                     | Testing Session                      | 5           |                    |            |
| ✓ Filter by: Status                 |                                      |             |                    | Refresh    |
|                                     | Session Full Name                    | Site        | Start Date / Time  | End Date   |
| Edit View Manage Tests (2) Delete C | opy MaineDOE (Locator and PreTest) N | orth Campus | 9/23/2014 / 00:00  | 7/1/2015 / |
|                                     |                                      |             |                    |            |
|                                     |                                      |             |                    |            |
|                                     | ×                                    |             |                    | •          |

A pop up screen will appear confirming that you are the proctor- click Continue

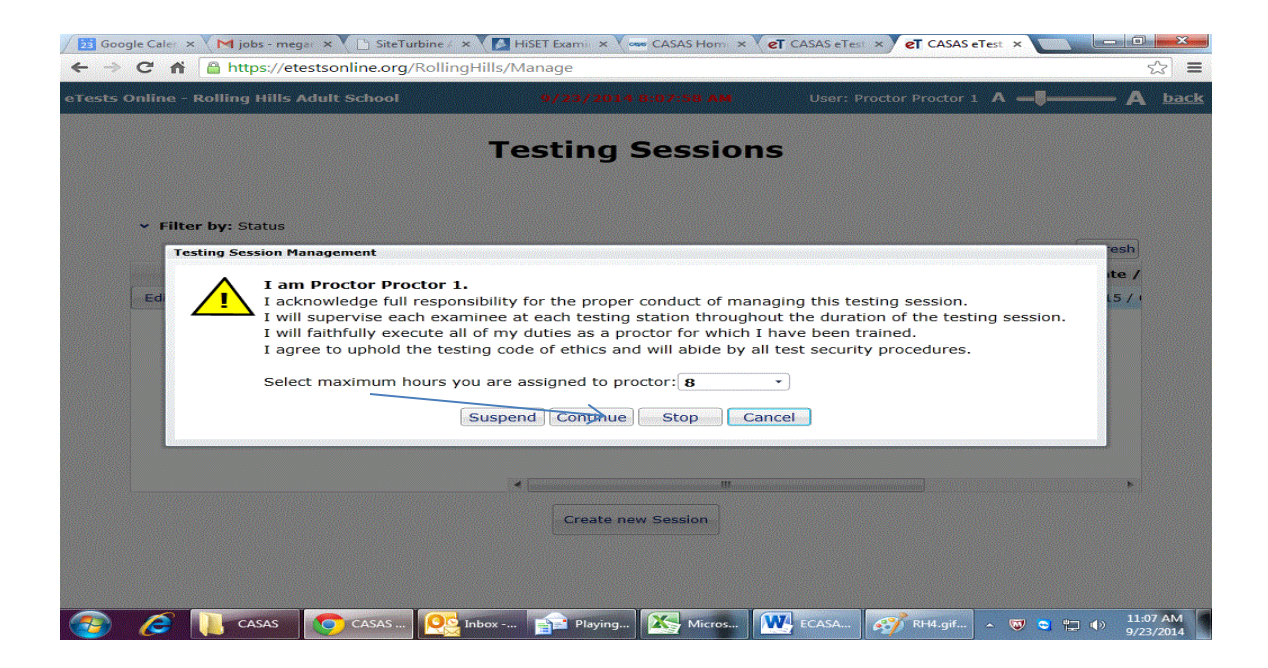

This will bring you to the session activity screen where you will click on add station at the bottom of the screen.

| s Online - Rolling Hills Adult School                                                                                                   | 9/23/2014 8:08:34 AM           | User: Proctor Proctor 1 A —                                                                       | — A                                                        |
|----------------------------------------------------------------------------------------------------|--------------------------------|---------------------------------------------------------------------------------------------------|------------------------------------------------------------|
|                                                                                                    | Session Activity               | •                                                                                                 |                                                            |
| Session Full Name: MaineDOE (Locator and<br>Site: North Campus<br>Supervisor: Proctor Proctor 1<br>Status: Active<br>Show Configuration | PreTest)                       | Session Start: <b>9/23/201</b><br>Supervise End: <b>9/23/201</b><br>Session End: <b>7/1/201</b> 5 | Manage<br>14 / 00:00<br>14 / 19:08<br>5 / 00:00<br>Refresh |
| Station Full Name Stude                                                                                                    | nt Status Test Form Test Start | Time Left Questions Last Activity                                                                 | Class ID                                                   |
|                                                                                                    |                                |                                                                                                   |                                                            |
|                                                                                                    |                                |                                                                                                   |                                                            |

A pop up window will appear where you will see the name of the station you just registeredclick in the select box and then click add

| conting Dolling Hills Adult S. L.                                                                               |                                      |                                                           |
|----------------------------------------------------------------------------------------------------|--------------------------------------|-----------------------------------------------------------|
| s online - koning hins Addit School                                                                             | 27 237 2014 5.37.13 AM               |                                                           |
|                                                                                                    | Session Activity                     |                                                           |
| Session Full Name: MaineDOE (Lo Sel                                                                             | ect Stations                         | Managa                                                    |
| Site: North Campus                                                                                              | <ul> <li>Filter by: Site</li> </ul>  | sion Start: 9/23/2014 / 00:00                             |
| Supervisor: Proctor Procto                                                                                      |                                      | Refresh ervise End: 9/23/2014 / 19:52                     |
| Show Configuration 5                                                                                            | elect Station Name Laboratory N      | ame Refresh                                               |
|                                                                                                    | megan's station                      |                                                           |
| Station Full Name                                                                                               |                                      | tions Last Activity Class ID                              |
|                                                                                                    |                                      |                                                           |
|                                                                                                    | $\mathbf{X}$                         |                                                           |
|                                                                                                    |                                      |                                                           |
|                                                                                                    |                                      |                                                           |
|                                                                                                    |                                      |                                                           |
| le la constante de la constante de la constante de la constante de la constante de la constante de la constante | elect All Unselect All Invert        | elected Reset                                             |
|                                                                                                    | Add Cancel                           |                                                           |
|                                                                                                    |                                      |                                                           |
|                                                                                                    |                                      |                                                           |
|                                                                                                    |                                      |                                                           |
| Add Stations                                                                                                    | Show all stations $\bigcirc$ Show on | ly used stations $ \odot $ Show only not used stations $$ |
|                                                                                                    |                                      |                                                           |
| CasasTests (9).exe                                                                                              |                                      | Show all downloads.                                       |

You will then see your station in the Session Activity

-

| erests online - koning hins Addit School                                | 972372014 8:14:03 AM           | User: Proctor Proctor 1 A —                                                   | <b>- A</b>                 |
|-------------------------------------------------------------------------|--------------------------------|-------------------------------------------------------------------------------|----------------------------|
|                                                                         | Session Activity               | ,                                                                             |                            |
| Session Full Name: MaineDOE (Locator and P                              | reTest)                        | [                                                                             | Manag                      |
| Site: North City ESL<br>Supervisor: Proctor Proctor 1<br>Status: Active |                                | Session Start: 9/23/2014<br>Supervise End: 9/23/2014<br>Session End: 7/1/2015 | / 00:<br>  / 19:<br>/ 00:0 |
| Show Configuration                                                      |                                |                                                                               | Refres                     |
| Station Full Name St                                                    | udent Status Test Form Test St | art Time Left Questions Last Activity                                         | Class I                    |
| Remove megan's station Intervene                                        |                                |                                                                               |                            |
|                                                                         |                                |                                                                               |                            |
|                                                                         |                                |                                                                               |                            |

You will then return to the main page <u>https://etestsonline.org/RollingHills</u> and click on Administer Tests- here again <u>you must log in as a Proctor</u>! Only a Proctor can administer a test! Agency ID 4908 User <u>proctor1@rhas.org</u> Password proctor

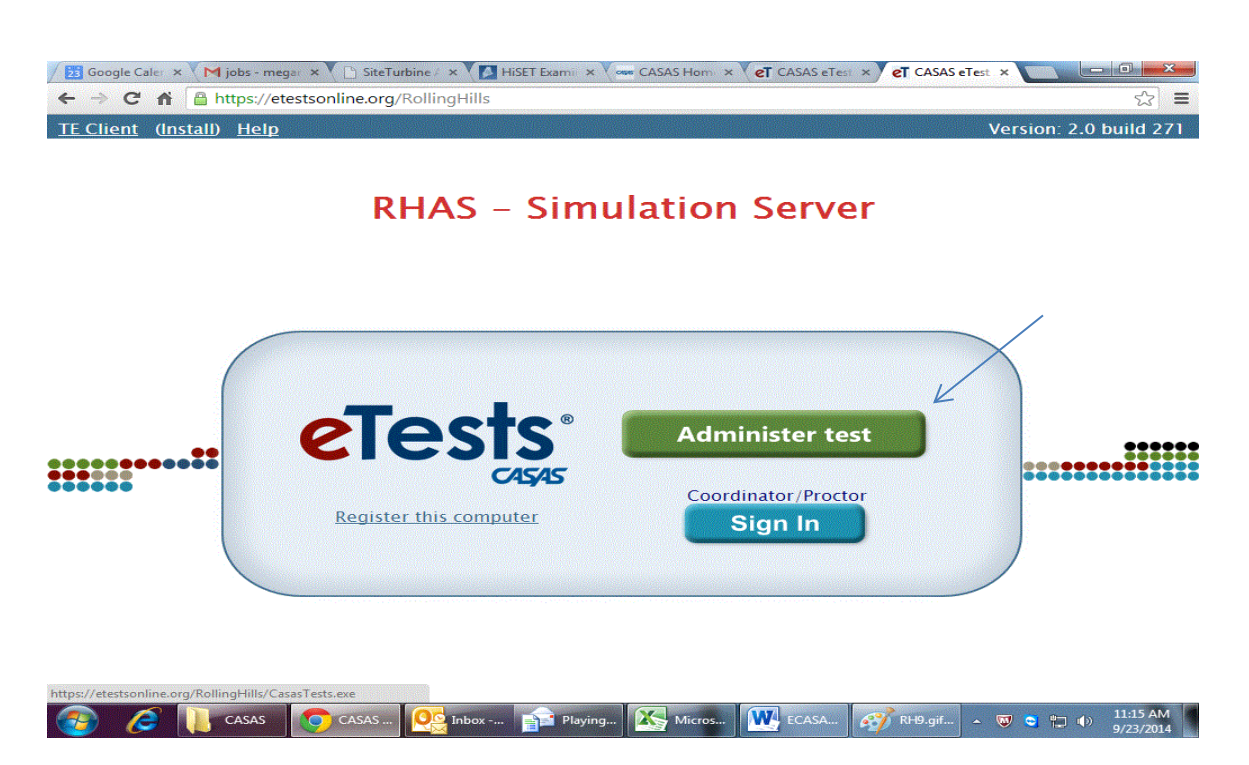

You will then have to run the CASAS executable file again

This will then bring you to Welcome to CASAS eTests online Screen- it will ask you to enter your ID (enter 4908) and hit continue.

You will now see the testing environment with all of the settings we established in the recommended test template. You won't see any actual questions as CASAS keeps these hidden for security reasons. Just hit random answers to move through the test.